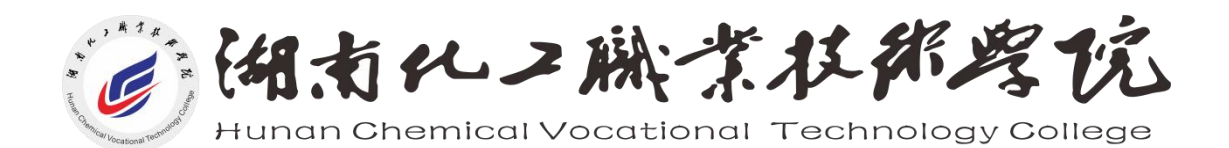

# 统一身份认证系统V1.0使用 手册(标准版)

202307

注意01:部分功能说明以示例进行说明

注意02:请注意随着时间更替,功能可能会发生变化,请以最新版使用手册操作说明为准。

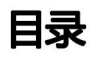

| — | 用户端            | 2 |
|---|----------------|---|
| · | 1、 <b>用户激活</b> | 2 |
|   | 2、用户登录         | 4 |
|   | 3、找回密码         | 4 |
|   | 4、个人中心         | 5 |
|   |                |   |

## 一、用户端

## 1、用户激活

访问办事大厅地址: <u>https://wsbsdt.hnhgzy.com</u> 进入统一认证登录界 面, 首次登录, 请先完成账号激活

(推荐使用谷歌或火狐浏览器最新版)

### 使用密保作为校验过程激活时的操作流程:

点击登录页面的账号激活,进入账号激活页面,激活账号需要以下几个步骤:

(1)信息校验:需要输入正确的学工号、姓名、证件类型和证件后六位才 能通过验证,验证后点击下一步;

(2) 设置密保问题:设置三个密保问题以及答案提示和答案,密保问题需要从下拉框的问题库中选择,设置完成后点击下一步;

(3)设置密码:设置符合规定的密码,所设密码必须包含以下四种类型中的 三种:大写字母、小写字母、数字、英文常用特殊符号(不包括'"{}[]()), 密码最低8位数,最高16位数;

(4) 激活完成:点击去登录,输入正确的学工号和密码就可以成功登录。 (4) 激活完成:点击去登录,输入正确的学工号和密码就可以成功登录。

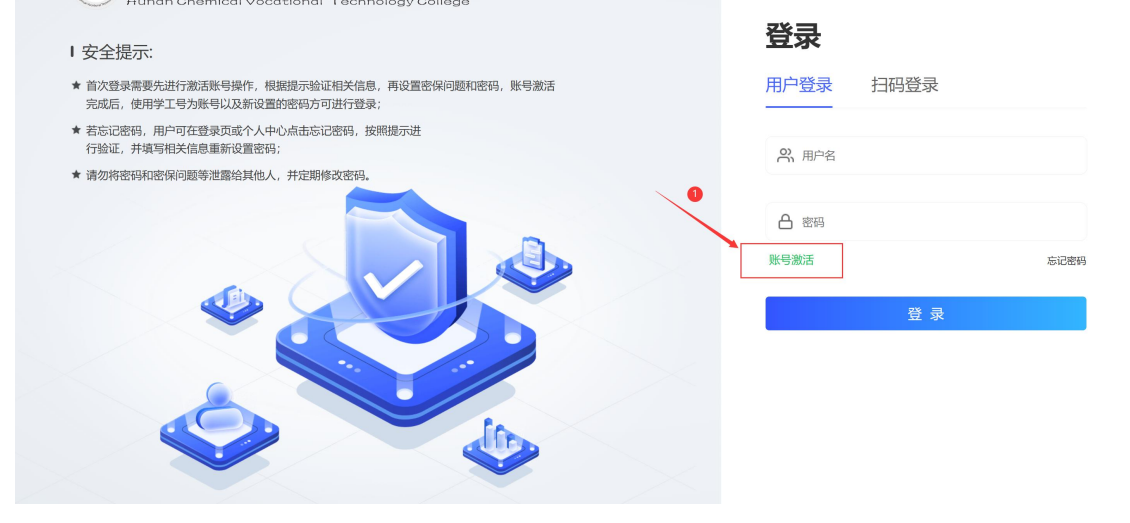

2

统一身份认证系统V1.0使用手册(标准版)

| 账号激活                                       |                                           |                                                                                                    |                                                                                                    |  |
|--------------------------------------------|-------------------------------------------|----------------------------------------------------------------------------------------------------|----------------------------------------------------------------------------------------------------|--|
| 2<br>设置密保问题                                | 3<br>设置密码                                 |                                                                                                    |                                                                                                    |  |
| 请输入学号/工号                                   |                                           |                                                                                                    |                                                                                                    |  |
| 请输入姓名                                      |                                           |                                                                                                    |                                                                                                    |  |
| 请选择证件类型                                    | $\sim$                                    |                                                                                                    |                                                                                                    |  |
| 请输入证件后六位                                   |                                           |                                                                                                    |                                                                                                    |  |
| 点击這                                        | 进行验证                                      |                                                                                                    |                                                                                                    |  |
| 取消<br><b>温馨提示</b> :请在此页面输入准<br>六位,以验证用户信息。 | 下一步<br>确的学/工号、姓名、证件号后                     |                                                                                                    |                                                                                                    |  |
|                                            | 武学校・学校・学校・学校・学校・学校・学校・学校・学校・学校・学校・学校・学校・学 | ままままままままままままままままままままままままままままままままます。 3   夏雪蜜保阿爾 3   夏雪蜜保阿爾 夏雪蜜粥   遺論人学与「工号 通知人学与「工号   満給人学与「工号 一   満給人学与「工号 一   満給人学ろ「工号 一   満給人ど名 …   満拾人ご件店六位 …   「加田」「丁白」 一   「昭」 一   「日」 一   「昭」 一   「日」 一   「日」 一   「日」 一   「日」 一   「日」 一   「日」 一   「日」 一   「日」 一   「日」 一   「日」 一   「日」 一   「日」 一   「日」 一   「日」 一   「日」 一   「日」 一 一   「日」 一 一   「日」 一 一   「日」 一 一   「日」 一 一   「日」 一 < | 3 4   夏童盛保何題 3 3   夏童盛保何題 3 3   這論公学号工号 3 3   請給入学号工号 3 3   請給入学号工号 3 3   請給入学号工号 3 3   請給入送名 3 3   請給入过作后六位 点击进行验证   取 |  |

图1.1账号激活

## 2、用户登录

完成激活后,返回统一认证登录界面;有两种登录方式:

- 1) 输入学工号和密码登录
- 2) 使用【湘化e云】进行扫码登录。

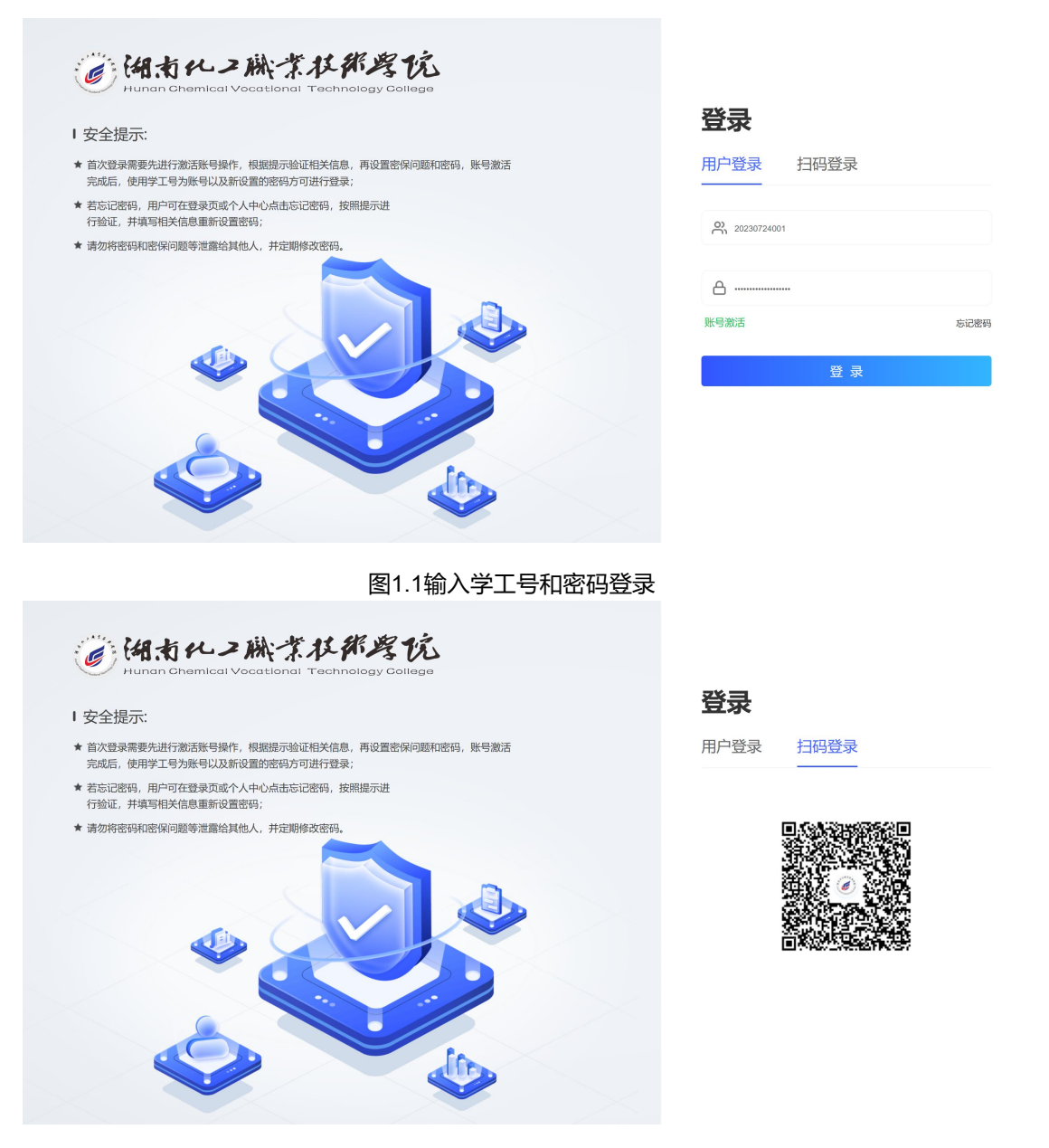

图1.2使用客户端扫码登录

## 3、找回密码

点击登录页面的忘记密码,进入找回密码页面,找回密码需要以下几个步骤:

(1) **信息校验**:需要输入正确的学工号、姓名、证件类型和证件后六位, 填写完成后点击下一步; (2) 密保验证: 需要正确输入之前设置三个密保问题的答案, 回答正确后

才能点击下一步; (该流程为使用密保版本作为校验过程激活时的操作流程)

(3) **重置密码**:设置符合规定的密码,所设密码必须包含以下四种类型中的三种:大写字母、小写字母、数字、英文常用特殊符号(不包括 '"{}[]()), 密码最低8位数,最高16位数;

(4) 找回成功:点击去登录,输入正确的学工号和密码就可以成功登录。

| 找回密码    |        |                                                |                           |        |  |
|---------|--------|------------------------------------------------|---------------------------|--------|--|
| 1<br>信息 | 交验     | 2<br>密保验证                                      | 3 重置密码                    | 4 我回成功 |  |
|         |        | 请输入学号/工号                                       |                           |        |  |
|         |        | 请输入姓名                                          |                           |        |  |
|         |        | 请选择证件类型                                        | $\sim$                    |        |  |
|         |        | 请输入证件后六位                                       |                           |        |  |
|         | [<br>7 | 取消<br><b>警援示</b> :请在此页面输入准确的学/J<br>大位,以验证用户信息。 | <b>下一步</b><br>[1号、姓名、证件号后 |        |  |

#### 图1.3找回密码

4、个人中心

用户登录统一身份认证系统后会展示个人中心页面,页面包含以下三个功能:

(1) 修改密码:点击后进入修改密码页面直接修改密码;

(2) **查看/修改密保**:点击后进入密保页面,但需要用户先输入密码校验 信息后才能查看或修改密保;

(3) **查看您最近的登录活动**:点击后展开登录活动列表,列表信息包含登录的IP地址和登录时间。

统一身份认证系统V1.0使用手册(标准版)

| 御者化2<br>Hunan Chemical Vocation | 次び都考院<br>Ional Technology College           |                                                                     | ㅋ 退出 |
|---------------------------------|---------------------------------------------|---------------------------------------------------------------------|------|
|                                 |                                             |                                                                     |      |
|                                 | 湖<br>超段倫理员 20                               | <b>有化工超管</b><br>2230724001 超微微的                                     |      |
|                                 | 修改密码<br>该密码可用于登录统一身份认证,您的移动<br>App和一站式服务平台; | <b>查看/修改密保</b><br>密探可以更好地保障您的账户不会被盗用或者<br>恶意改击,请您设置和保管好本人的密保信<br>息; |      |
|                                 | 点击修改您的密码<br>查看您最近的登录活动                      | 点击修改物的密保                                                            |      |
|                                 | 出于安全考虑,我们会加密记录您登录的最近5条PP地址和时间记录,方点击查看登录详情   | 便您宣看密码是否存在泄漏情况;                                                     |      |

图1.4个人中心